## Instructies automatische koppeling Audition/Unit4 & BiZ portal

Indien nodig, maak de aanpassingen zowel op de server als lokaal

## Algemene uitleg

#### Indien geen automatische koppeling:

- Zonder automatische koppeling is het een vereiste dat u een manuele handeling doet om jaarrekeningen zichtbaar te krijgen in het BiZ platform;
- De manuele handelingen zijn een aantal kliks ( 'bestand, exporteren naar, SRA Benchmark' );
- Jaarrekeningen die op concept of op definitief staan worden dan vervolgens zichtbaar in de BiZ portal.

#### Indien automatische koppeling:

- Het is mogelijk om definitieve jaarrekeningen automatisch te laten exporteren naar de BiZ portal. Eerdergenoemde kliks zal u dan niet hoeven te doorlopen;
- Hiervoor is in dit document een stappenplan weergegeven wat u zelf kunt volgen;
- Let wel: Audition heeft deze automatische koppeling enkel ontworpen voor jaarrekeningen met status definitief;
  - V.w.b. jaarrekeningen in concept: mocht u een benchmark rapport willen samenstellen in de BiZ portal voor een jaarrekening die nog in concept staat, dan zal u deze manueel moeten exporteren naar BiZ (zoals hierboven beschreven onder 'huidige situatie').
  - Audition heeft voor concept jaarrekeningen dus geen automatische koppeling.

#### Voordelen automatische koppeling

- Het scheelt een manuele handeling om uw klant zichtbaar te krijgen in de BiZ portal;
- U helpt SRA BiZ en BiZ leden met het blijven groeien van de database;
- Het 'misgrijpen' bij het vinden van uw klanten in de BiZ portal wordt verminderd. U bent niet/minder afhankelijk van collega's (gezien het momenteel een manuele vereiste is) of uw klantenlijst volledig is in de BiZ portal.

# Stappenplan

## 1. Open het Server.txt bestand

U kunt dit bestand als volgt vinden:

- a. Er moet een bestand staan dat Server.txt heet; deze staat altijd in de map Misc.
- b. (let op! In sommige verkenners tonen ze geen extensie bij bekende formaten)

## 2. Voeg regel toe in Server.txt bestand

Om de cijfers 'automatisch' door te geven, kunt u de volgende regel opnemen in de server.txt:

- a. Regel die dient te worden toegevoegd:
  - i. UseAutoSraBenchmark=Y
  - ii. Of, wanneer alles in NL is geprogrammeerd,
    - UseAutoSraBenchmark=Ja
- De locatie waar deze regel wordt geplaatst in het txt bestand maakt niet uit. Wellicht is het fijn voor de leesbaarheid dat het staat bij de andere SRA regels.

## 3. Nieuwe situatie

a. Is deze regel toegevoegd en wijzigt u de projectstatus in Definitief, dan verschijnt voortaan meteen het SRA Benchmark-venster;

b. Met deze nieuwe koppeling wordt de jaarrekening verstuurd als het project op definitief wordt gezet. Er vindt alleen een upload plaats, er zullen geen rapporten automatisch worden gedownload.